## 마약류 통합관리 시스템

사용자 메뉴얼 (추가사항) 2018. 03. 14.

## https://www.nims.or.kr/

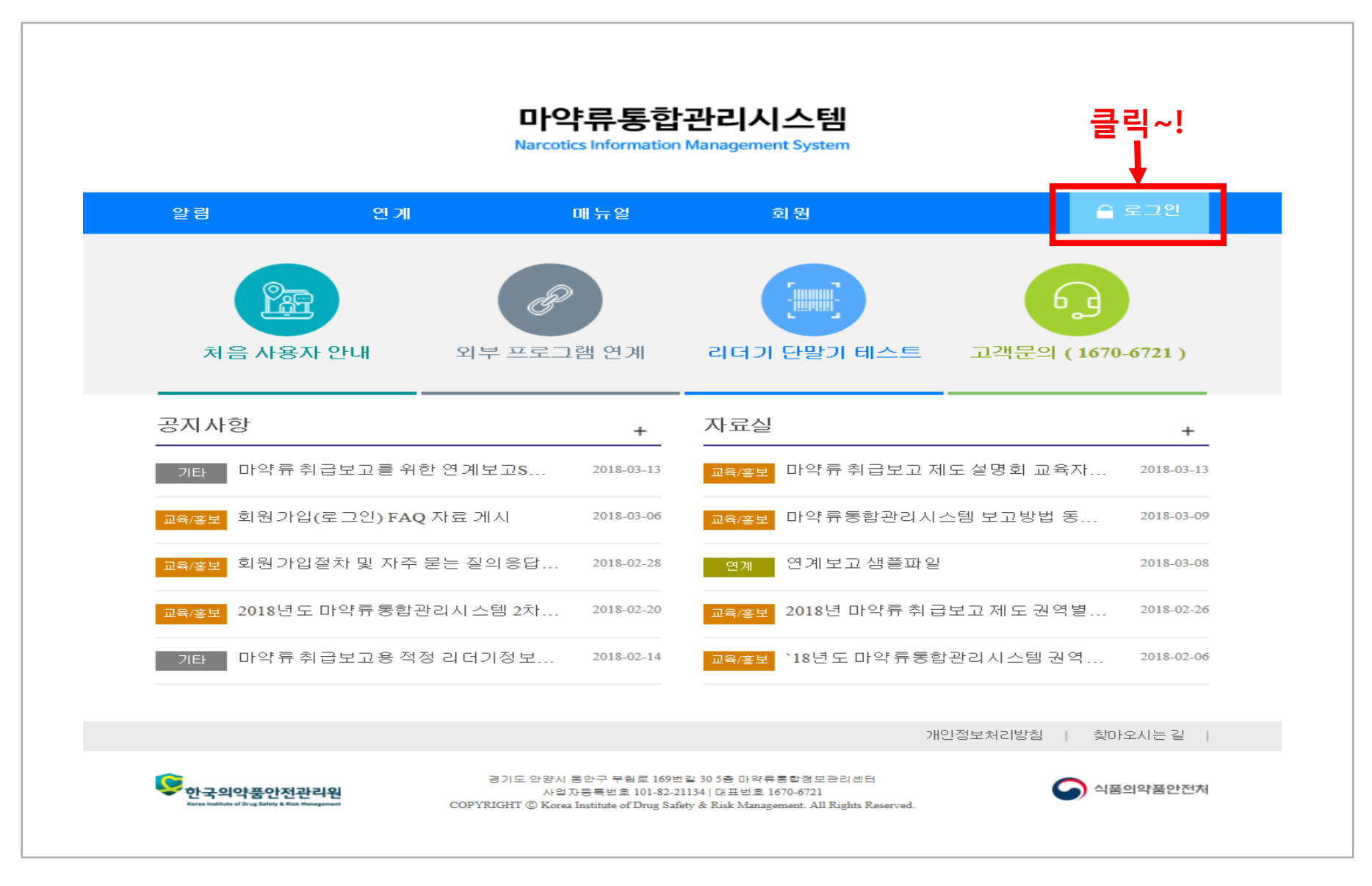

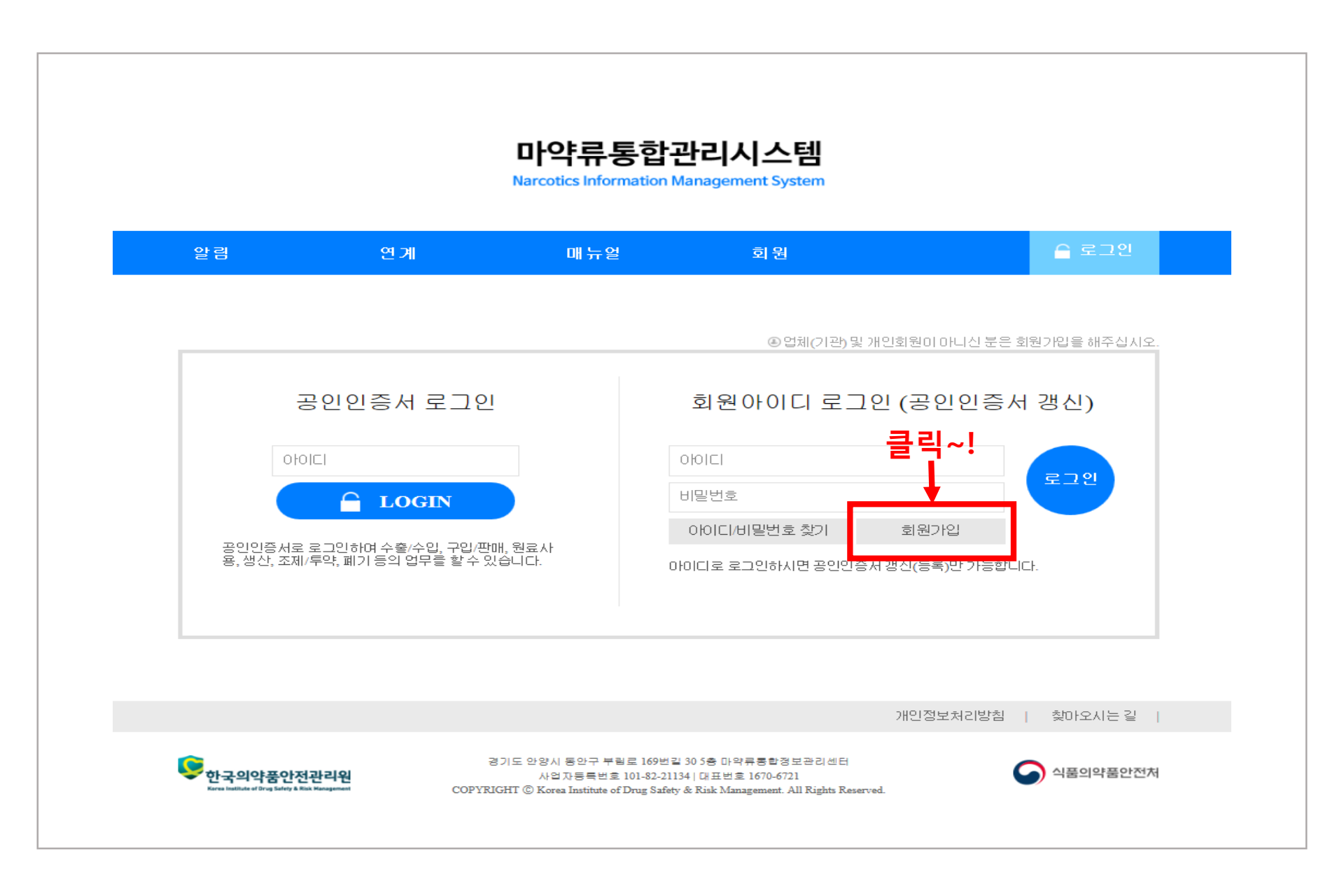

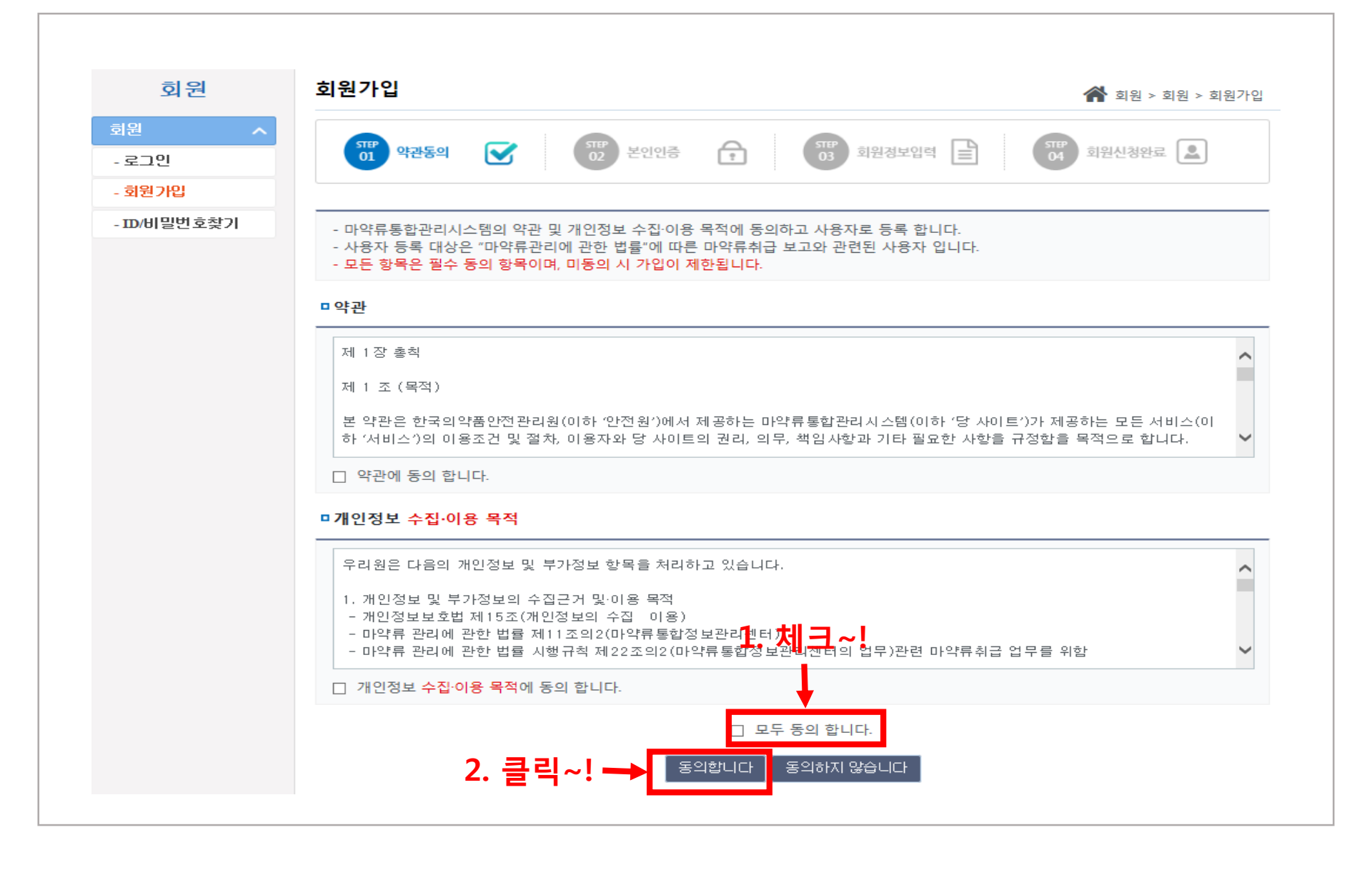

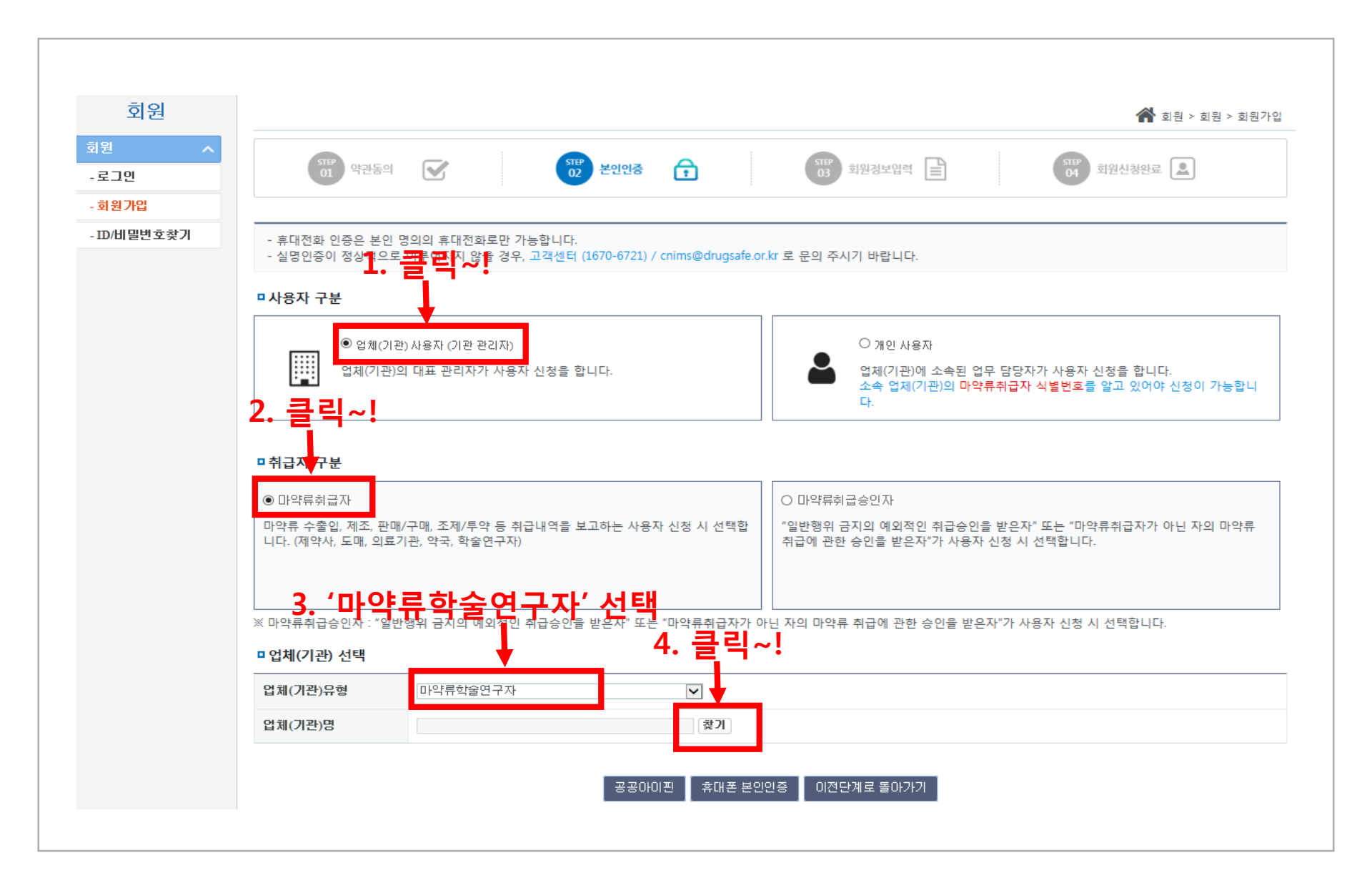

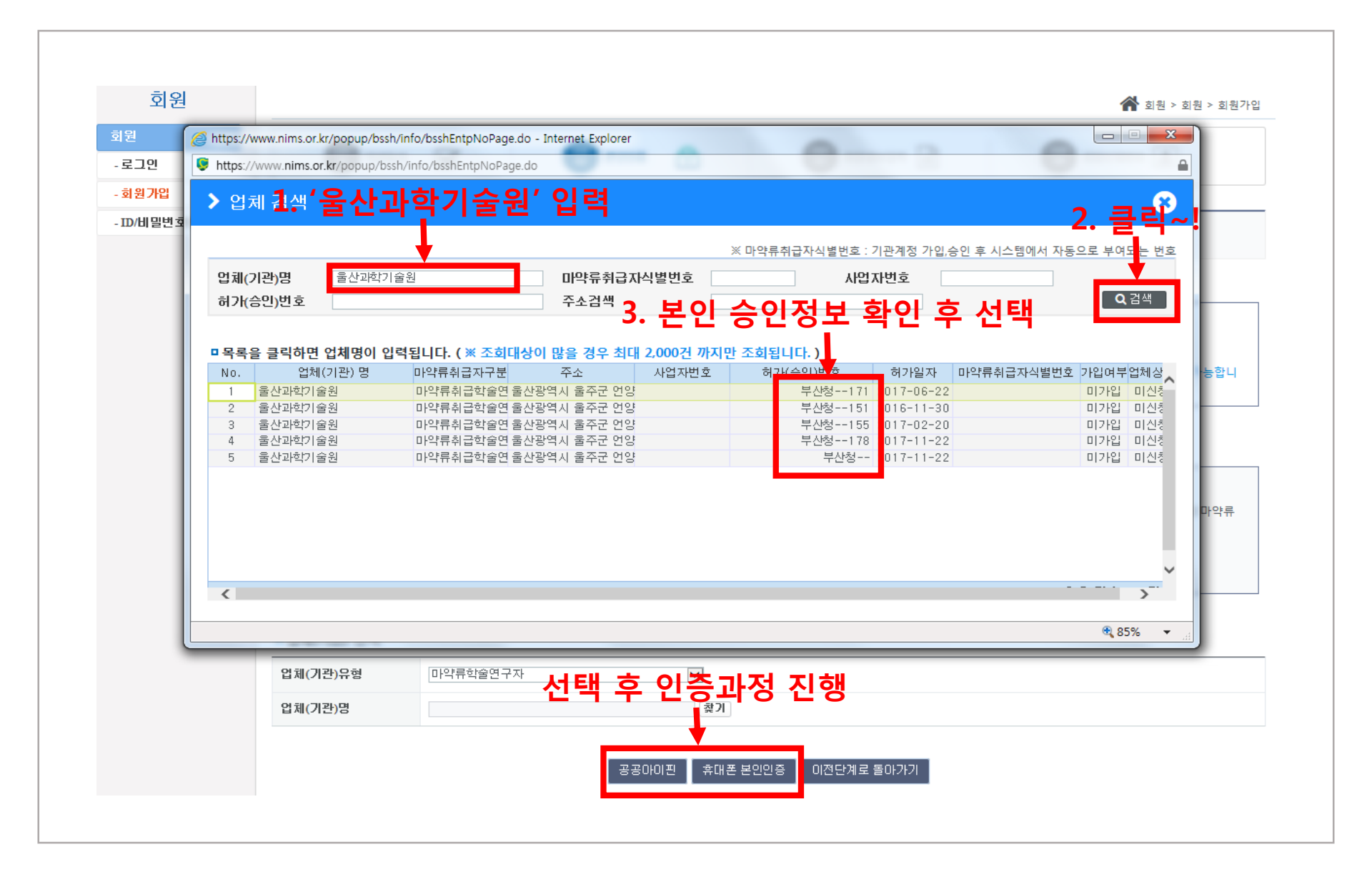

| 외권                |                                                          |                       |                    |                       |                    | 倄 회원 > 회원 > 회원 > 회원 |  |
|-------------------|----------------------------------------------------------|-----------------------|--------------------|-----------------------|--------------------|---------------------|--|
| 회원 ^<br>- 로그인     | STEP<br>01 약관동의                                          | STEP 02               | 본인인증 💼             | 31만 회원정보입력            | STEP<br>04         | 회원신청완료              |  |
| - 회원가입            | 1                                                        | 리                     |                    |                       |                    |                     |  |
| - ID/비밀번호찾기       | □업체(기관) 정보 ┻.                                            | 내표자(중장)               | 성명 입덕              | 2. 620-82             | -06236 입           | 덕                   |  |
|                   | *업체(기관)명                                                 | 울산과학기술원               |                    |                       |                    |                     |  |
|                   | *대표자명                                                    | 정무영                   | *사업자등록번호           | 620 - 82 - 06236      | 마약류취급자<br>식별번호     |                     |  |
|                   | *주소                                                      | 44919 <b>주소검색</b> 울산광 | 역시 울주군 언양읍 유니스트    | 트길 50 울산과학기술원00       | 0동000호             |                     |  |
| <b>'052-217-0</b> | 1142~입·력-                                                | 052 🔽 - 217 - 0000    | 대표FAX번호            | 선택 🔽                  | *허가(개설)승인 기관       | 찾기                  |  |
|                   | *마약류취급자 구분                                               | 마약류취급학술연구 🔽           | *허가(개설)번호          | 부산청155                | *허가(개설)일자          | 2017-02-20          |  |
|                   | 요양기관기호                                                   |                       | 마약류 관리자            |                       | *보고자<br>(법적 보고의무자) | 김연구                 |  |
|                   | 옆곌업첾 <sub>정</sub> 보                                      | 찾기                    |                    |                       | T                  |                     |  |
|                   | -사용자 정보 4. 연구자 본인 승이정 보해 환 대자 등 이 입 관계 명시된 기<br>- 사용자 정보 |                       |                    |                       |                    |                     |  |
|                   | *0F01E1                                                  | 중복확인 아이디는 영문만 가능합니다.  |                    |                       |                    |                     |  |
|                   | *비밀번호                                                    |                       |                    |                       |                    |                     |  |
|                   | *비밀번호 확인                                                 |                       |                    |                       |                    |                     |  |
|                   | *사용자명                                                    |                       | *소속부서(팀)또는<br>담당업무 | (ex) 개발팀,전산원, 조무사, 업무 | 부보조 등              |                     |  |
|                   | *전화번호                                                    | 선택 🔽 - 📃 -            | *휴대폰번호             | 010 🗸 - 2703 - 0417   |                    |                     |  |
|                   | FAX번호                                                    | 선택 🔽 - 📃 -            | *이메일               |                       |                    |                     |  |
|                   |                                                          | ◉동의 ○거부               |                    |                       |                    |                     |  |
|                   | *SMS 수신동의                                                | ◉동의 ○거부               |                    |                       |                    |                     |  |
|                   | *SMS 수신동의<br>*E-mail 수신동의                                | ◉동의 ○거부               |                    |                       |                    |                     |  |

| 010101                                                                            |                                                                                                    | 중복확인 아이디는 영문만 가성                                           | 능합니다.                                                                                                    |
|-----------------------------------------------------------------------------------|----------------------------------------------------------------------------------------------------|------------------------------------------------------------|----------------------------------------------------------------------------------------------------|
| 비밀번호                                                                              |                                                                                                    | ]                                                          |                                                                                                    |
| 비밀번호 확인                                                                           |                                                                                                    | ]                                                          |                                                                                                    |
| 사용자명                                                                              | 이윤진                                                                                                    | *소속부서(팀)또는<br>담당압무                                         | (ex) 개발팀,전산원, 조무사, 업무보조 등                                                                                                    |
| 전화번호                                                                              | 선택 🔽 - 🔤 -                                                                                                    | *휴대폰번호                                                     | 010 🔽 - 2703 - 0417                                                                                                    |
| AX번호                                                                              | 선택 🔽 - 🔤 -                                                                                                    | *이메일                                                       |                                                                                                    |
|                                                                                   |                                                                                                    |                                                            |                                                                                                    |
| SMS 수신동의                                                                          | ◉돔의 ○거부                                                                                                    |                                                            |                                                                                                    |
| *SMS 수신동의<br>*E-mail 수신동의<br>마악류취급 관련 혀<br>ጋ 수출입, 제조, 원회<br>첨부파일 - <sup>첨부파</sup> | ●동의 ○거부<br>●동의 ○거부<br><b>●동의 ○거부</b><br><b>17(개설)증 변경 및 처분사항을 함께 첨부해야 됨</b><br>로사용자, 도매업자, 학술연구자 : 마약류취급자 혐<br>일 파일유형 : png, jpg, jpg, gif, bmp, pdf, hwp, doc | <b>합니다.</b><br>위가증<br>, docx / 파일총용량 : 5 Mbyte - <b>파일</b> | 일명에 특수문자(,%&#@>,&")가 있으면 정상적으로 첨부 되지 않습니다. 추가 삭제</th></tr><tr><th>*SMS 수신동의<br>*E-mail 수신동의<br>마악류취급 관련 허<br>그 수출입, 제조, 원5<br>첨부파일 - 첨부파<br>파일영</th><th><ul>     <li>●동의 ○거부</li>     <li>●동의 ○거부</li>     <li>●동의 ○거부</li>     <li>Pr(개설)증 변경 및 처분사항을 함께 첨부해야 함<br>로사용자, 도매업자, 학술연구자 : 마약류취급자 함<br>일 파일유형 : png, jpg, jpg, gif, bmp, pdf, hwp, doc</li>     <li>업로드린 업자 파일유형</li> </ul></th><th><b>합니다.</b><br>치가<del>증</del><br>, docx / 파일총용량 : 5 Mbyte - <b>파일</b><br>파일크</th><th>일명에 특수문자(,%&#@>,&")가 있으면 정상적으로 첨부 되지 않습니다. 추가 삭제<br>리기 상대</th></tr><tr><td>SMS 수신동의<br>E-mail 수신동의<br>마악류취급 관련 혀<br>) 수출입, 제조, 원회<br>첨부파일 - <sup>첨부파</sup><br>파일명<br>혀가증 및 개설 혀가<br>인증서 등록</td><td>●동의 ○거부<br>●동의 ○거부<br>●동의 ○거부</td><td>합니다.<br><sup>위가증</sup><br>, docx / 파일총용량 : 5 Mbyte - 파일<br>파일크<br><b>타 본인 정보 입</b><br>I기 바랍니다<br>I하신 정보는 반려됩니다.</td><td>일명에 특수문자(%&#@>,&")가있으면 정상적으로 첨부되지 않습니다. 추가 삭제<br>3기 상대<br>입력 후 가입절차 계속 진행</td></tr><tr><td>SMS 수신동의<br>E-mail 수신동의<br>마악류취급 관련 허<br>) 수출입, 제조, 원명<br>첨부파일 - 첨부파<br>파일명<br>허가사항을 확인할<br>허가자 및 개설 허기<br>인증서 등록</td><td>●동의 ○거부<br>●동의 ○거부<br>●동의 ○거부</td><td>합니다.<br>제가증<br>, docx / 파일총용량: 5 Mbyte - 파일 크<br>파일 크<br><b>바 본인 정보 입</b><br>기 바랍니다<br>하신 정보는 반려됩니다.</td><td>일명에 특수문자(,%&#@>&")가 있으면 정상적으로 첨부 되지 않습니다. 추가 삭제<br>기 상태<br>김 역 후 가입절차 계속 진행</td></tr></tbody></table> |